Diretoria de Tecnologia e Inovação

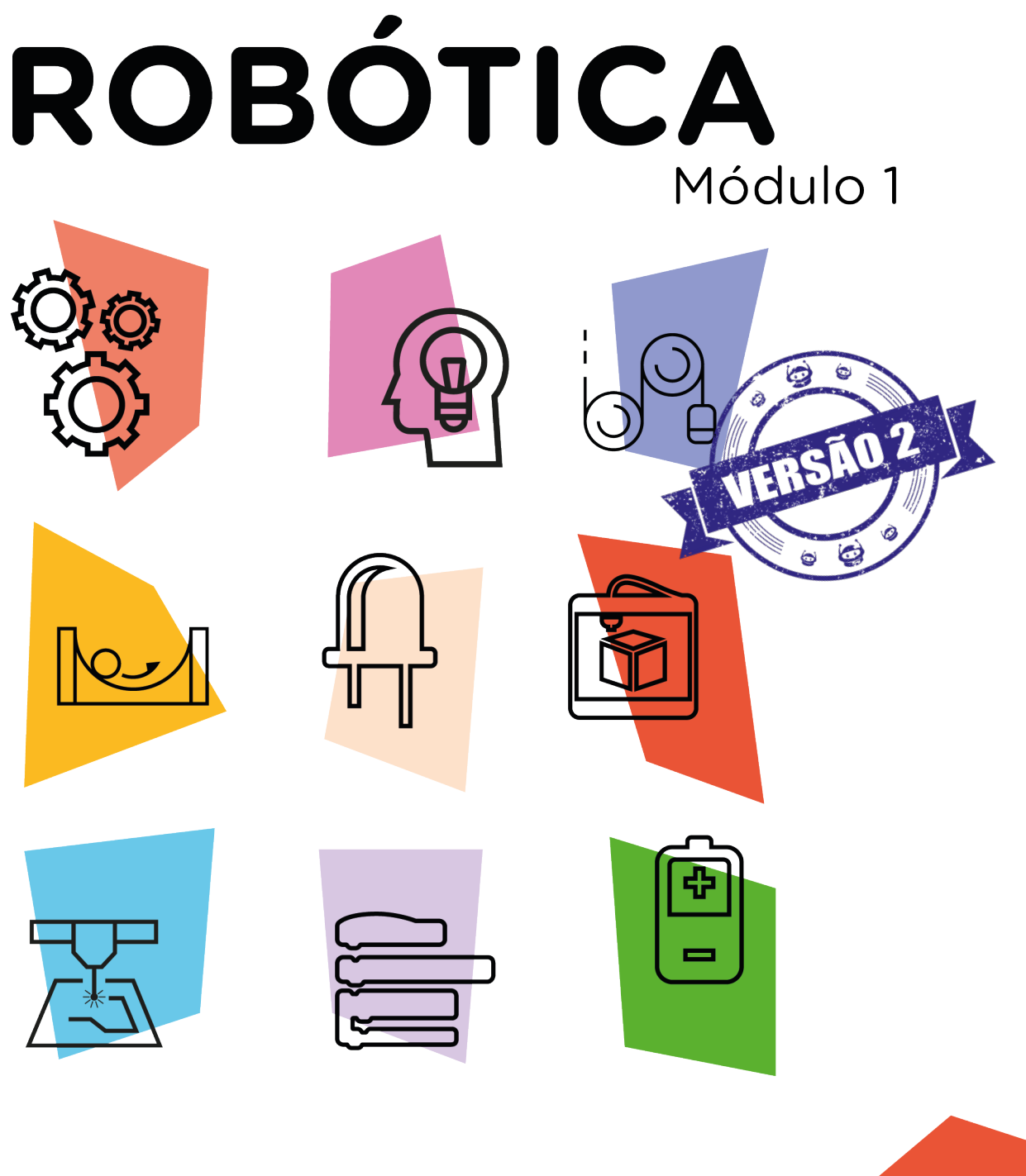

# LED RGB AULA

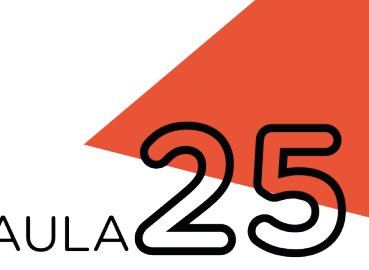

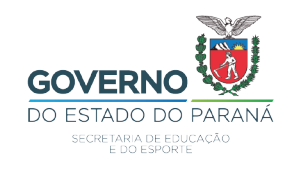

## GOVERNADOR DO ESTADO DO PARANÁ

Carlos Massa Ratinho Júnior

## SECRETÁRIO DE ESTADO DA EDUCAÇÃO

Renato Feder

## DIRETOR DE TECNOLOGIA E INOVAÇÃO

Andre Gustavo Souza Garbosa

## COORDENADOR DE TECNOLOGIAS EDUCACIONAIS

Marcelo Gasparin

## Produção de Conteúdo

Cleiton Rosa Cleres Rozeli Cristófolli Grande Darice Alessandra Deckmann Zanardini

## **Revisão Textual**

Adilson Carlos Batista

#### Projeto Gráfico e Diagramação

Edna do Rocio Becker

2021

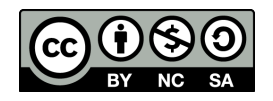

Este trabalho está licenciado com uma Licença Creative Commons Atribuição NãoComercial - Compartilhalgual 4.0 Internacional

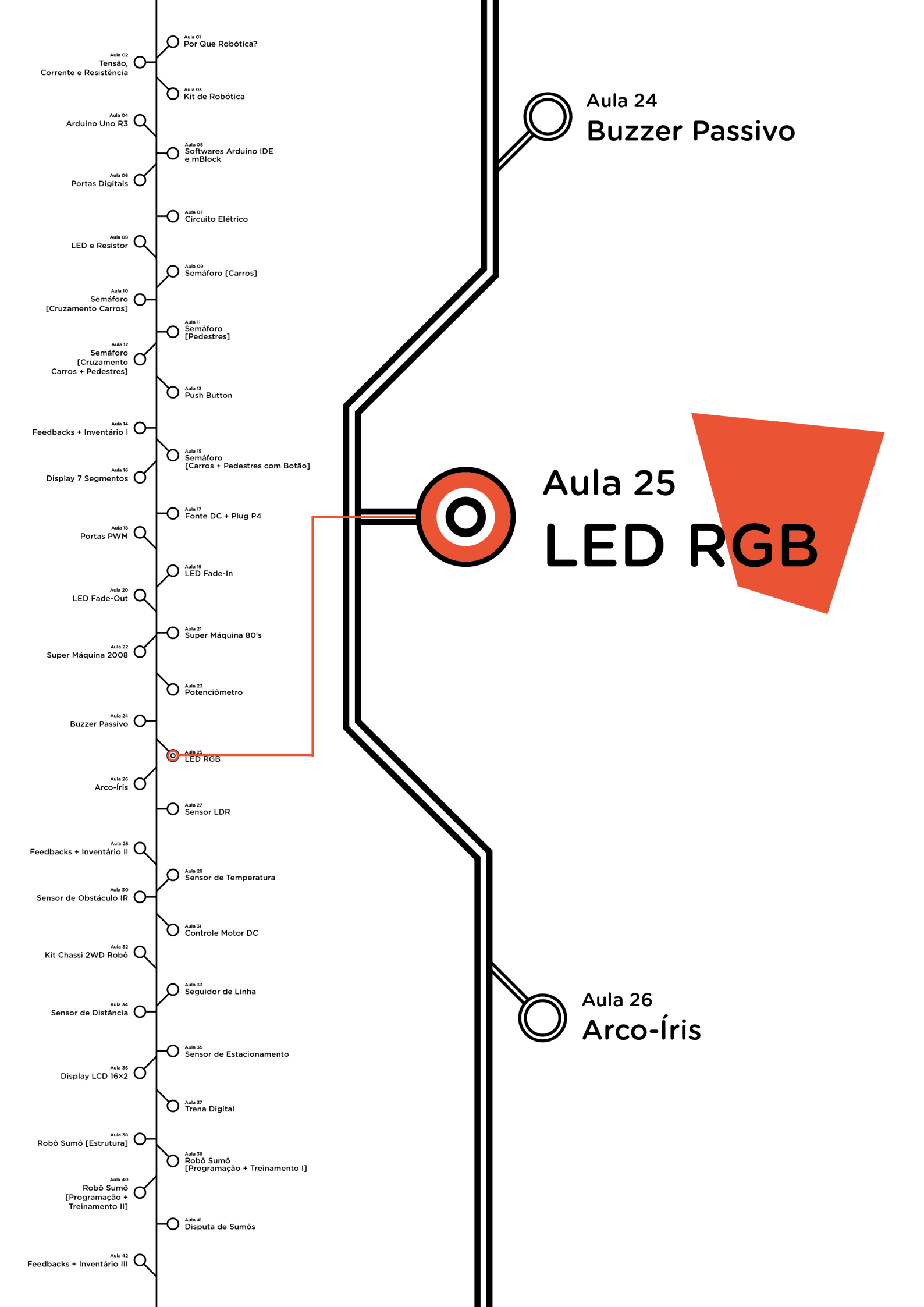

# <mark>Su</mark>mário

| Introdução                                      | 2  |
|-------------------------------------------------|----|
| Objetivos desta Aula                            | 2  |
| Competências Gerais Previstas na BNCC           | 3  |
| Habilidades do Século XXI a Serem Desenvolvidas | 4  |
| Lista de Materiais                              | 4  |
| Roteiro da Aula                                 | 5  |
| 1. Contextualização                             | 5  |
| 2. Montagem e Programação                       | 8  |
| 3. Feedback e Finalização                       | 19 |
| Videotutorial                                   | 20 |

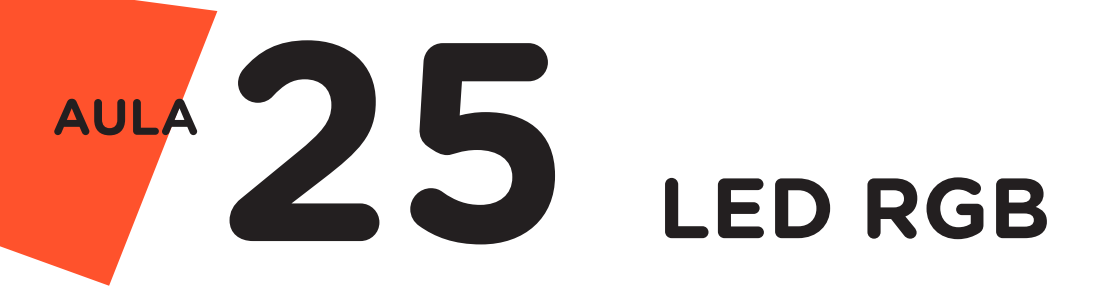

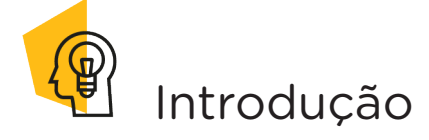

Na **Aula 08 - LED e Resistor**, conhecemos o diodo emissor de luz, disponível em nosso kit de robótica nas cores amarelo, azul, branco, verde e vermelho. Agora, chegou o momento de conhecermos o componente eletrônico LED RGB, o qual permite a emissão de um espectro mais amplo de cores, com aplicações variadas.

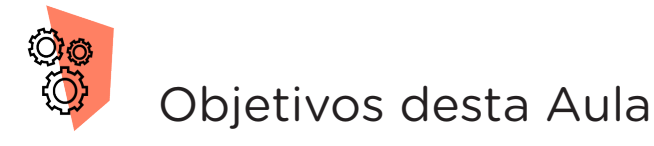

- Identificar as possibilidades de utilização do LED RGB;
- Compreender sobre circuitos e conceitos básicos de eletrônica;
- Abordar conceitos algorítmicos;
- Compreender conceitos da lógica booleana;
- Controlar o acendimento do LED RGB;
- Alternar as cores do LED RGB com Potenciômetro;
- Prototipar com Arduino;
- Programar por blocos ou código.

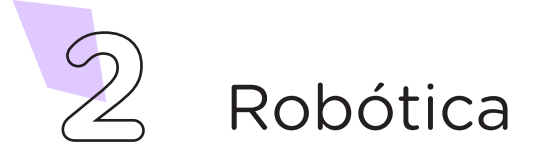

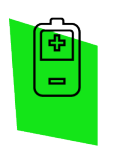

# Competências Gerais Previstas na BNCC

**[CG02]** - Exercitar a curiosidade intelectual e recorrer à abordagem própria das ciências, incluindo a investigação, a reflexão, a análise crítica, a imaginação e a criatividade, para investigar causas, elaborar e testar hipóteses, formular e resolver problemas e criar soluções (inclusive tecnológicas) com base nos conhecimentos das diferentes áreas.

**[CG04]** - Utilizar diferentes linguagens – verbal (oral ou visual-motora, como Libras, e escrita), corporal, visual, sonora e digital –, bem como conhecimentos das linguagens artística, matemática e científica, para se expressar e partilhar informações, experiências, ideias e sentimentos em diferentes contextos e produzir sentidos que levem ao entendimento mútuo.

**[CG05]** - Compreender, utilizar e criar tecnologias digitais de informação e comunicação de forma crítica, significativa, reflexiva e ética nas diversas práticas sociais (incluindo as escolares) para se comunicar, acessar e disseminar informações, produzir conhecimentos, resolver problemas e exercer protagonismo e autoria na vida pessoal e coletiva.

**[CG09]** - Exercitar a empatia, o diálogo, a resolução de conflitos e a cooperação, fazendo-se respeitar e promovendo o respeito ao outro e aos direitos humanos, com acolhimento e valorização da diversidade de indivíduos e de grupos sociais, seus saberes, identidades, culturas e potencialidades, sem preconceitos de qualquer natureza.

**[CG10]** - Agir pessoal e coletivamente com autonomia, responsabilidade, flexibilidade, resiliência e determinação, tomando decisões com base em princípios éticos, democráticos, inclusivos, sustentáveis e solidários.

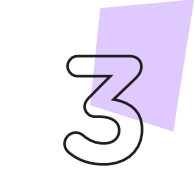

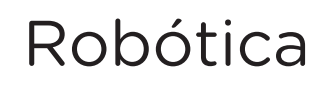

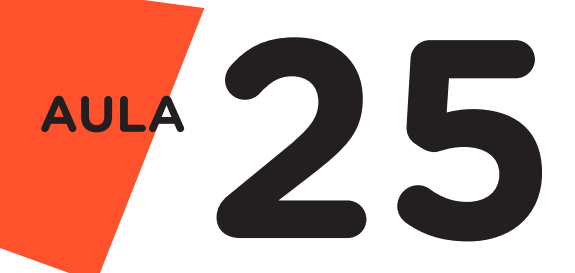

Habilidades do Século XXI a Serem Desenvolvidas

- Pensamento crítico;
- Afinidade digital;
- Resiliência;
- Resolução de problemas;
- Colaboração;
- Comunicação.

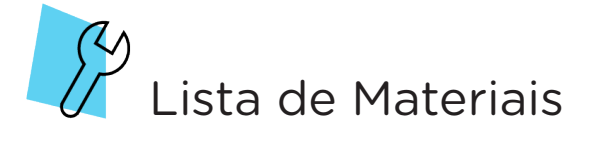

- 01 Placa Protoboard;
- 01 Placa Arduino Uno R3;
- 01 Cabo USB;
- 09 Jumpers Macho-Macho;
- 01 Resistor 220 Ohms;
- 01 LED 5mm RGB alto brilho;
- 01 Potenciômetro linear;
- 01 Notebook;
- Software Arduino IDE ou mBlock.

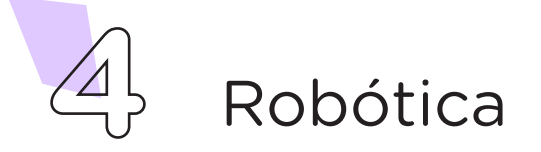

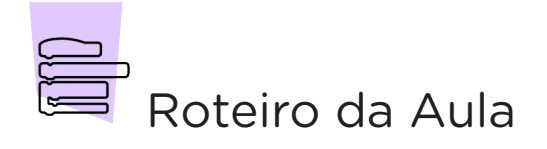

## 1. Contextualização (15min):

Você já observou algumas iluminações decorativas - como, por exemplo, jardins, piscinas, alto-falantes ou micro systems - em que um mesmo ponto de luz vai alternando entre cores? O que será que promove este efeito? E como controlar - ou definir - cada cor que será emitida?

Na **Aula O8 - LED e Resistor**, conhecemos a estrutura e o funcionamento de LEDs monocromáticos. O LED RGB é um outro tipo de diodo semicondutor que emite luz através da passagem de corrente elétrica. A diferença é que este modelo (RGB) é composto por três LEDs encapsulados em sua estrutura – cada pastilha de material semicondutor, no interior do LED RGB, é "responsável" por uma cor, conforme indicado na figura 1.

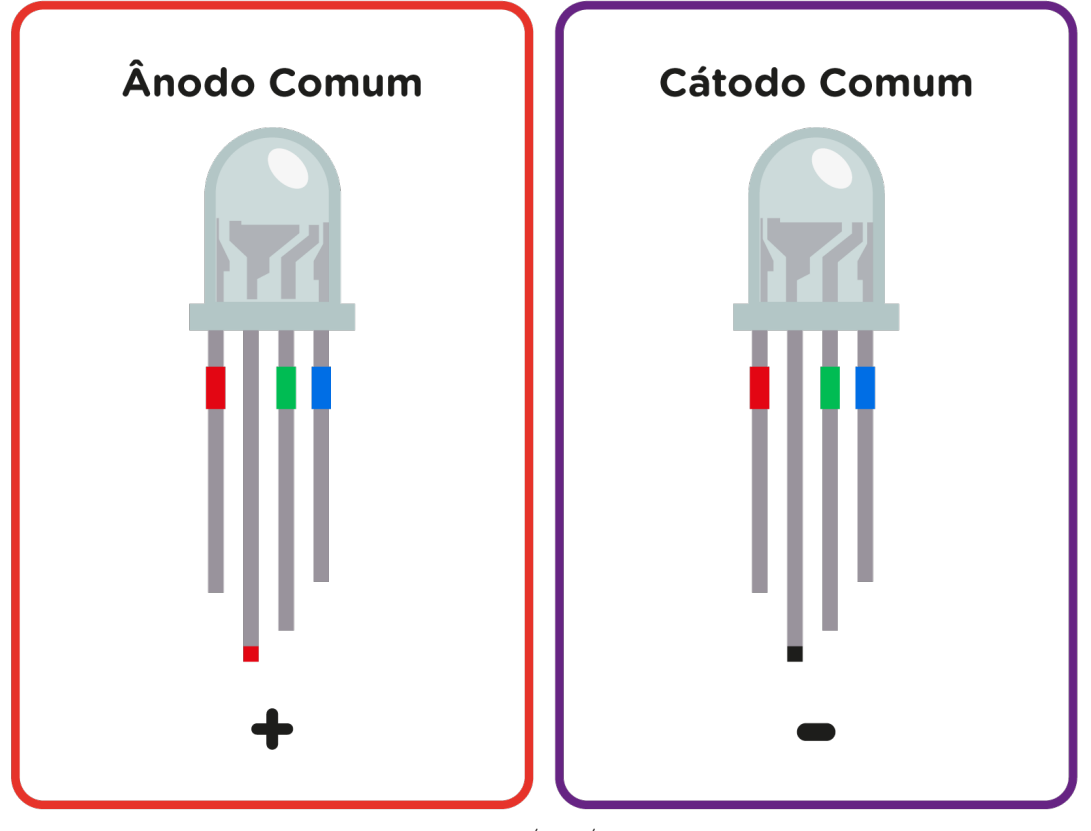

Figura 1 - Estrutura física do LED RGB modelos ânodo comum e cátodo comum

Fonte: SEED/DTI/CTE, 2022

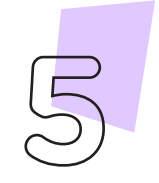

Robótica

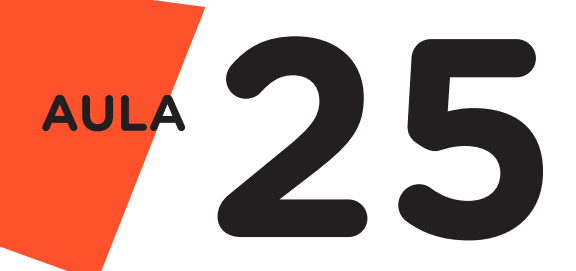

Nesta estrutura física do LED RGB, como representado na figura 1, o terminal ou pino mais comprido, referente à pastilha interna maior, pode corresponder ao polo positivo (**ânodo comum**); em outros modelos, pode corresponder ao polo negativo (**cátodo comum**). A programação disponível nesta aula possui uma variável que contempla ambos os modelos de LED RGB – ânodo comum e cátodo comum. Portanto, a ligação deste LED RGB, no Arduino, considera que seu pino maior ânodo comum é conectado ao Vcc, enquanto os demais pinos são conectados ao GND, ou pode considerar que seu pino maior cátodo comum é conectado ao GND, enquanto os demais são conectados ao Vcc, conforme representado na figura 2

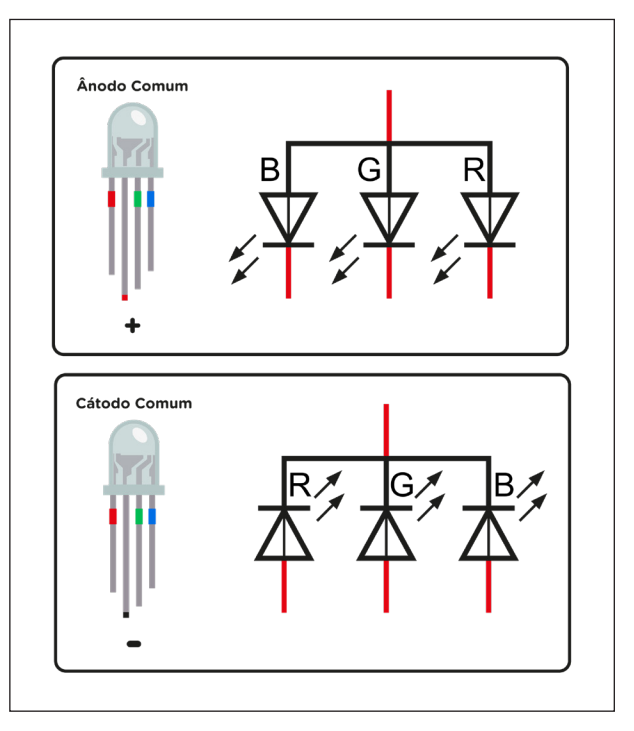

Figura 2 - Representação gráfica, para diagrama de circuito elétrico, do LED RGB cátodo comum

Fonte: SEED/DTI/CTE, 2022

Nas conexões, assim como para os LEDs monocromáticos, o LED RGB precisa de resistores para limitação do valor da corrente presente no circuito, sem risco de danos ao componente (confira, na **Aula 08 - LED e Resistor**, como calcular o valor adequado do Resistor a ser utilizado).

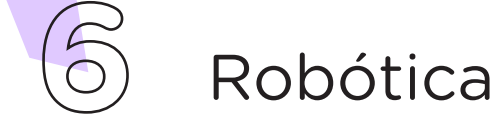

Os terminais ou pinos do LED RGB, referentes a cada cor, podem também ser conectados individualmente em uma fonte de energia, junto com o ânodo comum ou cátodo comum, conforme modelo do LED RGB, mas neste caso, priorizando a emissão de apenas uma das cores. No caso do LED RGB, o interessante é explorar a conexão de todos os pinos, simultaneamente às portas do Arduino, visando às potencialidades de uso deste componente eletrônico.

O LED RGB possibilita a emissão de um amplo espectro de luz visível através das cores primárias vermelho, verde e azul (por isso seu nome RGB, a partir do inglês *red*, *green* e *blue*).

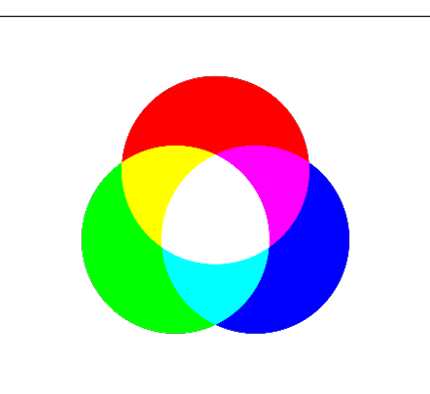

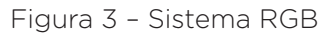

Fonte: WikiCommons

# Para Saber Mais...

RGB é um sistema de cores utilizado em dispositivos eletrônicos, telas, monitores e design no qual, por meio da combinação do vermelho, do verde e do azul, possibilita a geração de variadas tonalidades (na **Aula 26 - Arco-Íris**, trabalharemos com a definição de cores por meio da regulagem dos valores do RGB).

A programação do LED RGB envolve o controle individual de cor, quando seus pinos são conectados ao Arduino e utilizando a função digitalWrite, ou o controle de todas as cores a partir da delimitação de cada valor do RGB utilizando a função analogWrite (na **Aula 26 - Arco-Íris**, exploraremos os valores do RGB em um projeto com muita cor!).

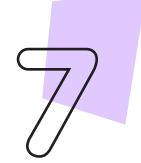

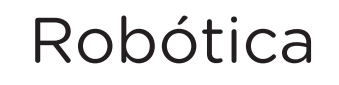

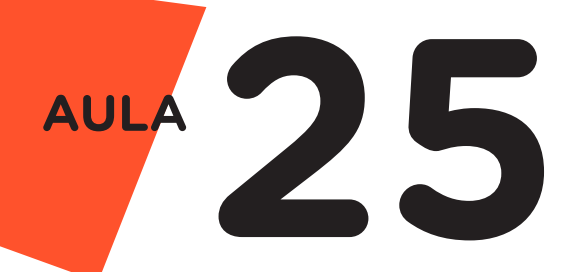

Nesta aula, para alternar o LED RGB entre as cores vermelho, verde e azul, utilizaremos o Potenciômetro, componente para controle de corrente que conhecemos na **Aula 23 - Potenciômetro**.

## 2. Montagem e Programação (60min):

Vamos, primeiro, iniciar a montagem dos componentes eletrônicos. Encaixe na Protoboard o LED 5mm RGB alto brilho e o Potenciômetro, conforme indicado na figura 4.

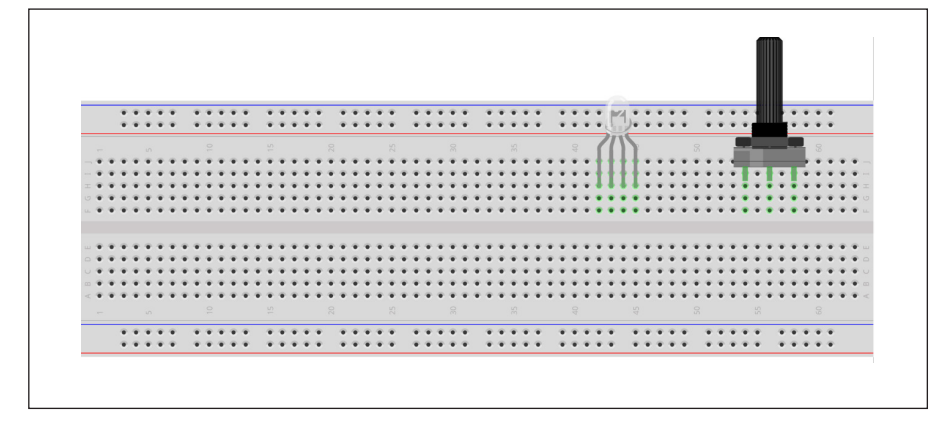

Figura 4 - Inserção do LED RGB e do Potenciômetro na Protoboard

Fonte: Fritzing

Insira o Resistor, conectando um de seus terminais no terminal negativo do LED RGB (conforme vimos anteriormente na estrutura do LED RGB é o pino ou terminal mais longo), e o outro terminal na parte inferior da Protoboard, conforme mostra a figura 5.

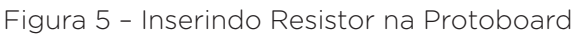

|               | _ | _   | _   | _ | _ | _  | _   | _   | _ | _  | _   | _   | _ | _   | _   | _ | _ | _   | _   | <br>_ | _   |     | _ | _ | _   | _ |     |     |   |     |     | 1  | -   |   |     | _   |   | _   | _  | _ |     |   | _   | _   | _   | _   | _    |
|---------------|---|-----|-----|---|---|----|-----|-----|---|----|-----|-----|---|-----|-----|---|---|-----|-----|-------|-----|-----|---|---|-----|---|-----|-----|---|-----|-----|----|-----|---|-----|-----|---|-----|----|---|-----|---|-----|-----|-----|-----|------|
|               |   | •   |     |   |   |    | • • |     |   |    | 3   | • • |   | •   | •   |   |   | *   | • • |       | •   | • • |   |   | ••• |   |     | •   |   | •   | • • | M  | 1.  |   | •   | • • |   | • • |    |   |     |   | • • | •   |     |     |      |
|               |   | • · |     | • |   |    | • • |     | • | •  |     |     | • | •   | •   |   | • | • • | • • |       | •   | • • | • |   | • • |   | •   | •   |   | •   | • • | 11 | 2   | • | • • |     |   | • • | •  | * |     |   | • • | • • |     |     |      |
|               |   |     |     |   |   |    |     |     |   |    |     |     |   |     |     |   |   |     |     |       |     |     |   |   |     |   |     |     |   |     | 1   | 1  | 1   |   |     |     |   |     | 1  |   |     |   |     |     |     |     |      |
|               | • | •   |     |   |   | •  | • • |     |   | •  | • • |     |   | • • | • • |   |   | •   |     |       | •   | • • |   | • | • • |   | •   | • • |   | •   | • • |    | ы   |   | • • |     |   | • • | 14 |   |     |   |     |     |     | • • | ۶.,  |
| - •           | • | •   | 1.1 |   |   | •  | • • |     |   |    | •   |     |   | •   |     |   |   | • • |     |       | •   | • • |   | • | • • |   | •   | • • |   | •   | • • |    | ы   |   | •   |     |   | • • |    |   |     |   | F   |     |     |     | 1    |
| $\equiv \Psi$ | • | •   |     |   | ÷ | ÷  | •   |     |   | ٠  | •   |     | ÷ | •   |     |   | ٠ | •   |     |       | •   | • • |   | • | • • |   |     |     | ÷ | •   | • • |    |     |   | •   |     | ÷ | • • |    | • |     |   | • • |     |     | • • | \$ 1 |
| 0.            | • | •   |     |   |   | ¥. | • • |     |   | ÷. | • 1 |     | ÷ | •   | • • |   | ٠ | • 1 | • • |       | •   | • • |   | • | • • |   | •   | • • |   | •   | • • |    |     |   | •   |     |   | • • |    | • | • • |   | • • |     |     | • • |      |
|               | • | • • | • • |   | ٠ | ٠  | • • |     |   | ٠  | • • | • • | ٠ | • • | • • |   | ٠ | • • | • • | <br>٠ | •   | • • |   | • | • • |   | •   | • • |   | •   | • • | 1  | • • | • | • • | • • | ٠ | • • |    | • | • • | ٠ | • • | •   | •   | • • | ۴.   |
|               |   |     |     |   |   |    |     |     |   |    |     |     |   |     |     |   |   |     |     |       |     |     |   |   |     |   |     |     |   |     |     | 10 |     |   |     |     |   |     |    |   |     |   |     |     |     |     |      |
|               |   |     |     |   |   |    |     |     |   |    |     |     |   |     |     |   |   |     |     |       |     |     |   |   |     |   |     |     |   |     |     | т  |     |   |     |     |   |     |    |   |     |   |     |     |     |     |      |
|               | • | •   |     |   | ٠ | ۰. | • • |     |   | ٠  | • • |     | ٠ | • • | • • |   | ٠ | •   | • • | <br>٠ | •   | • • |   | • | • • |   | •   | • • |   | •   | • • |    | • • |   | • • | • • |   | • • |    | • | • • |   | • • | • • |     | • • | •    |
| 0             | • | • • |     |   | ٠ | •  | • • | • • |   | •  | • • | • • |   | • • | • • |   | ٠ | • • | • • |       | •   | • • |   | • | • • | ٠ | • · | • • |   | •   | • • | Ξ  | • • |   | • • | • • | * | • • |    | • | • • |   | • • | • • | •   | • • | 1    |
| U •           | • | •   |     |   |   | •  | • • |     |   | •  | • • | • • |   | • • | • • | • |   | •   | • • |       | •   | • • |   | • | • • |   | •   | • • |   | •   | • • | 7  | • • |   | • • | • • |   | • • | •  | • | • • |   | • • | • • | •   | • • | 1    |
|               | • | • • |     |   | ٠ | •  | • • |     |   | ٠  | • • | • • | ٠ | • • | • • |   | ٠ | • • | • • | <br>٠ | •   | • • |   |   | • • |   | •   | • • | ٠ | •   | • • |    | • • |   |     | • • | ٠ | • • |    | • | • • |   | • • | • • | •   | • • | 1    |
| < • :         | • | • : |     |   |   | •  | • • |     |   | •  | • • | • • | • | • • | • • | • | ٠ | • 1 | • • | <br>• | •   | • • |   | • | • • | • | •   | • • |   | • 1 | • • | •  | • • | • | • • | • • | • | • • |    | • | • • | • | • • | • • | •   | • • | 1    |
|               |   |     |     |   |   |    |     |     |   |    |     |     |   |     |     |   |   |     |     |       |     |     |   |   |     |   |     |     |   |     |     |    |     |   |     |     |   |     |    |   |     |   |     |     |     |     |      |
|               |   |     |     |   |   |    |     |     |   |    | 4   |     |   |     |     |   |   |     |     |       |     |     |   |   |     |   |     |     |   |     |     |    |     |   |     |     |   |     |    |   |     |   |     |     |     | _   | -    |
|               |   | Ξ.  |     |   |   |    |     |     |   |    |     |     |   | Ξ.  |     |   |   |     |     |       | ÷., |     |   |   |     |   | ÷., |     |   | ÷., |     |    |     |   |     |     |   |     |    |   |     |   |     |     |     |     |      |
|               |   | -   |     |   |   |    |     |     |   |    |     |     |   | •   | •   |   |   | • • |     |       |     |     |   |   |     |   |     | •   |   |     |     |    |     |   |     |     |   |     |    | - |     |   |     |     | - C |     |      |

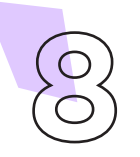

Vamos, agora, alimentar a placa Protoboard, conectando 2 Jumpers às portas GND e 5V do Arduino até as duas linhas inferiores da Protoboard (azul e vermelha, respectivamente). Para o Potenciômetro, conectaremos 2 Jumpers entre seus terminais extremos e as duas linhas inferiores da Protoboard (vermelha e azul), como mostra a figura 6.

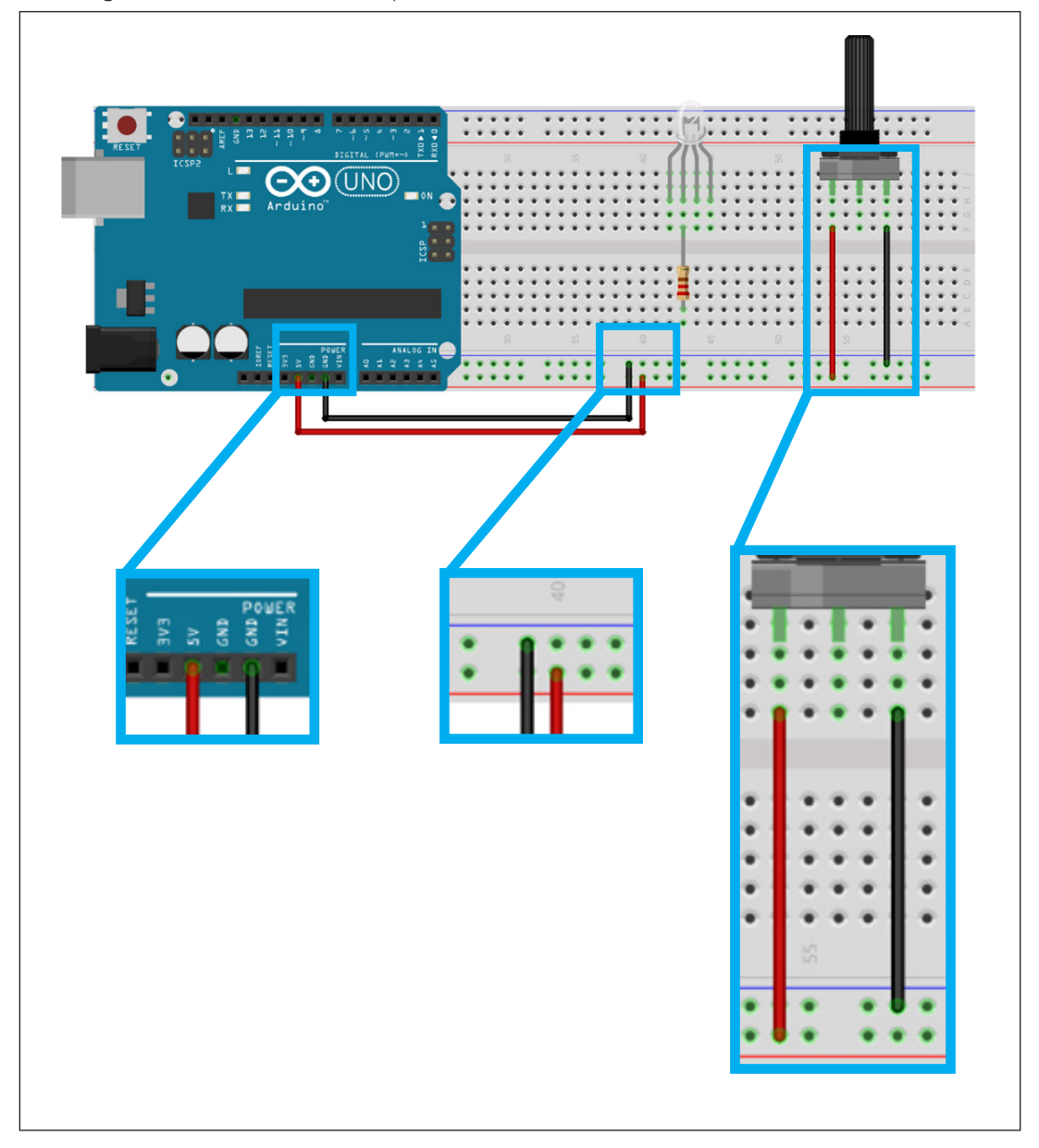

Figura 6 - Alimentando a placa Protoboard, LED RGB e o Potenciômetro

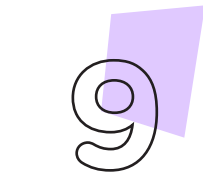

Robótica

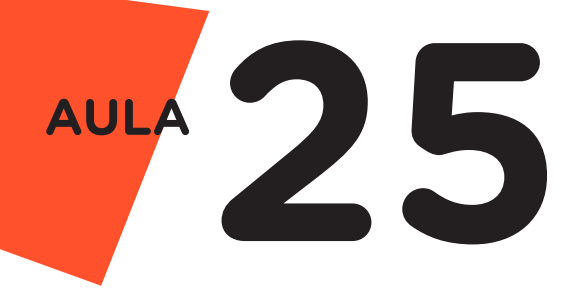

Interligue, com 1 jumper, o terminal central do Potenciômetro ao pino ou porta analógica AO do Arduino, como indicado na figura 7.

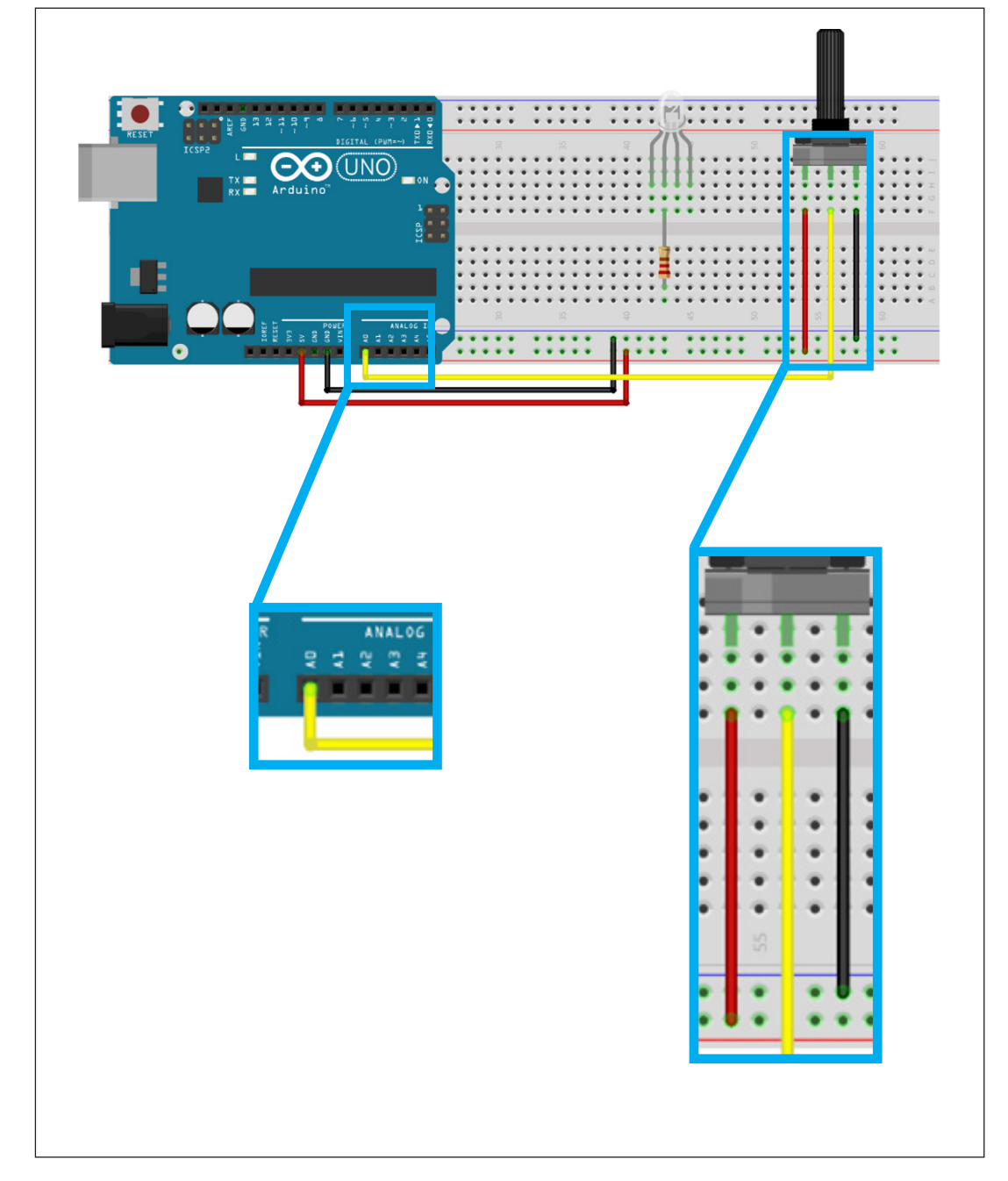

Figura 7 - Interligando o Potenciômetro à porta analógica da placa Arduino

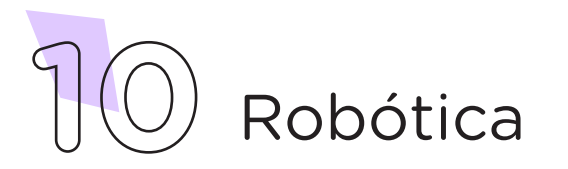

Utilizando mais 3 Jumpers, conecte o LED RGB às portas ou pinos digitais 2, 3 e 4 da placa Arduino, conforme a ordem representada pela figura 8.

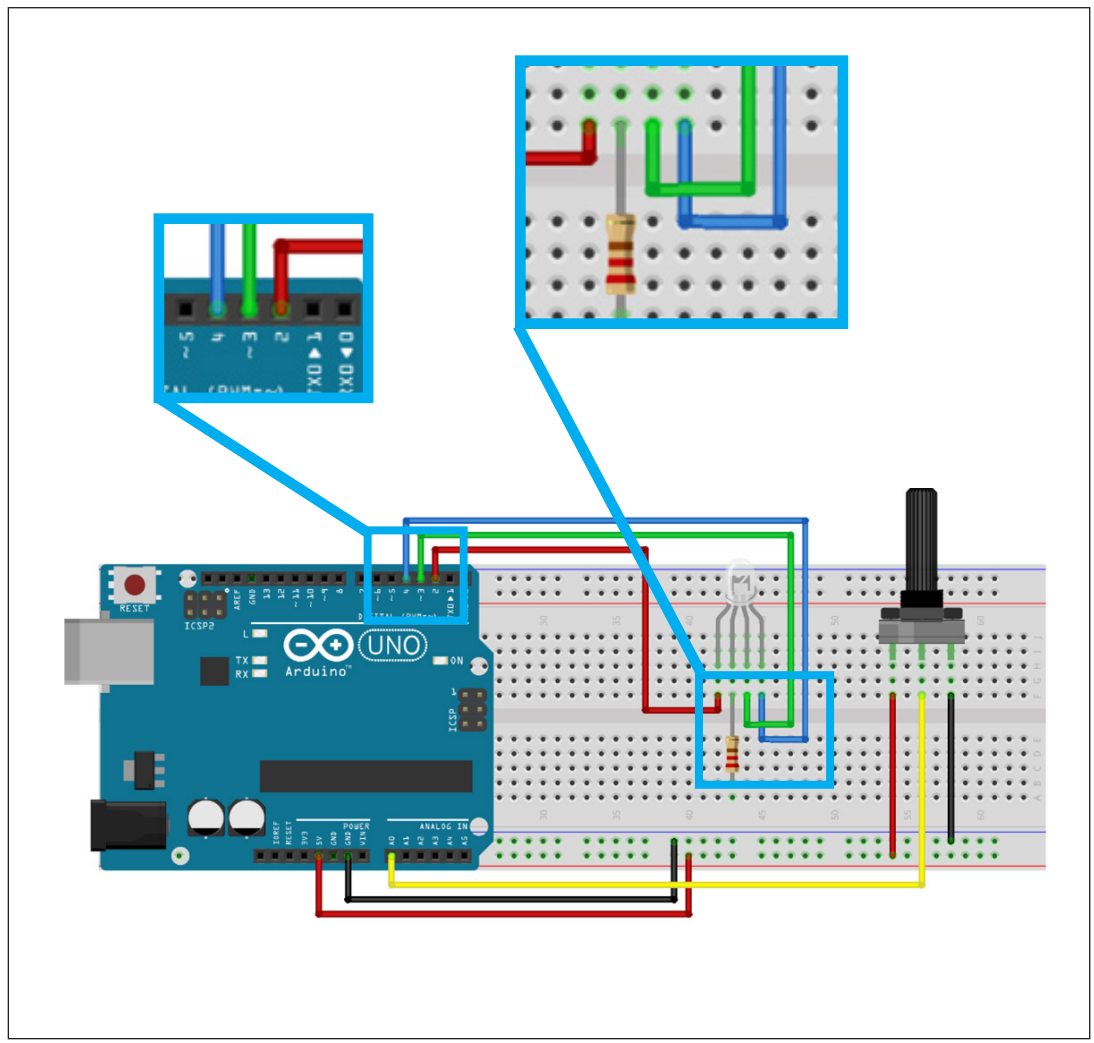

Figura 8 - Interligando o LED RGB aos pinos digitais do Arduino

Por fim, utilizando mais 1 Jumper, conecte o terminal comum do LED RGB (aquele ao qual o Resistor já está interligado) à linha lateral da Protoboard, respeitando o tipo de LED RGB que você possui: LED RGB com ânodo comum interliga com a linha lateral vermelha da Protoboard (figura 9) e LED RGB com cátodo comum interliga com a linha lateral azul da Protoboard (figura 10).

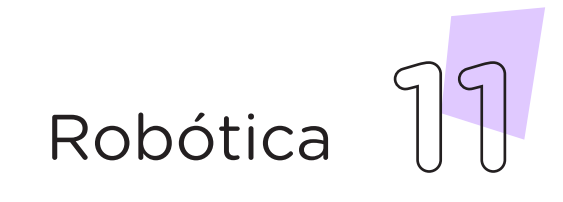

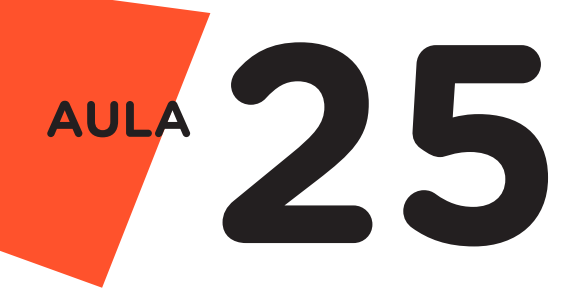

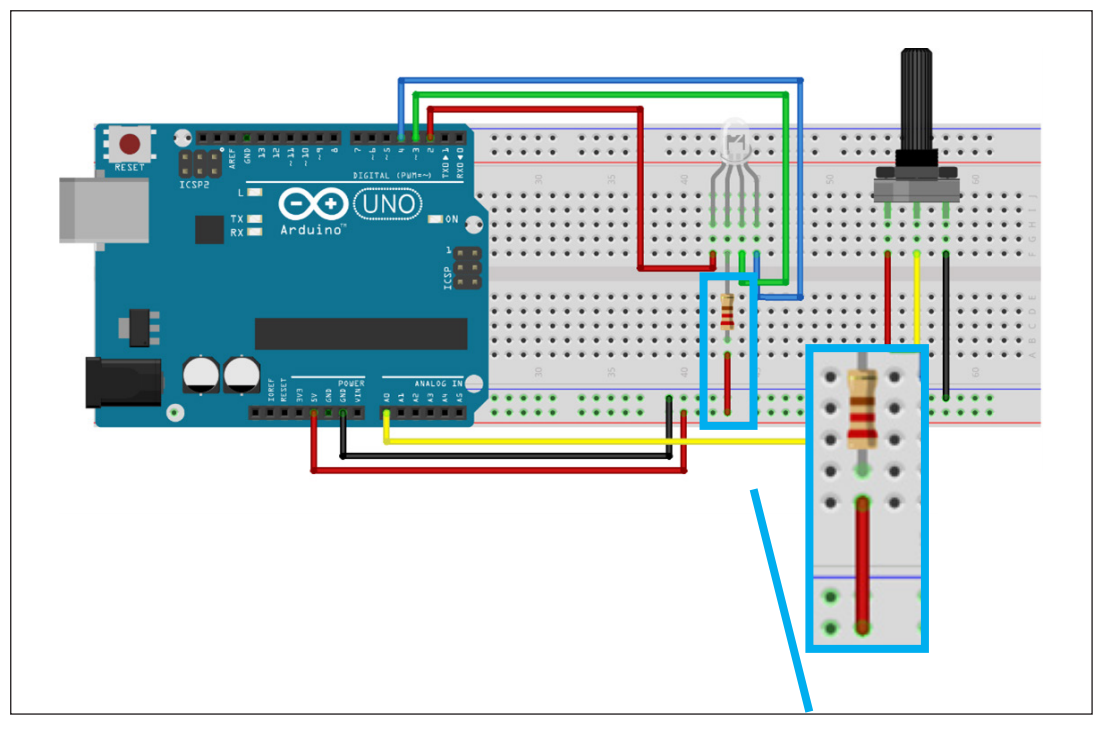

Figura 9 - Interligando o LED RGB ânodo comum à linha vermelha da Protoboard

Figura 10 - Interligando o LED RGB cátodo comum à linha azul da Protoboard

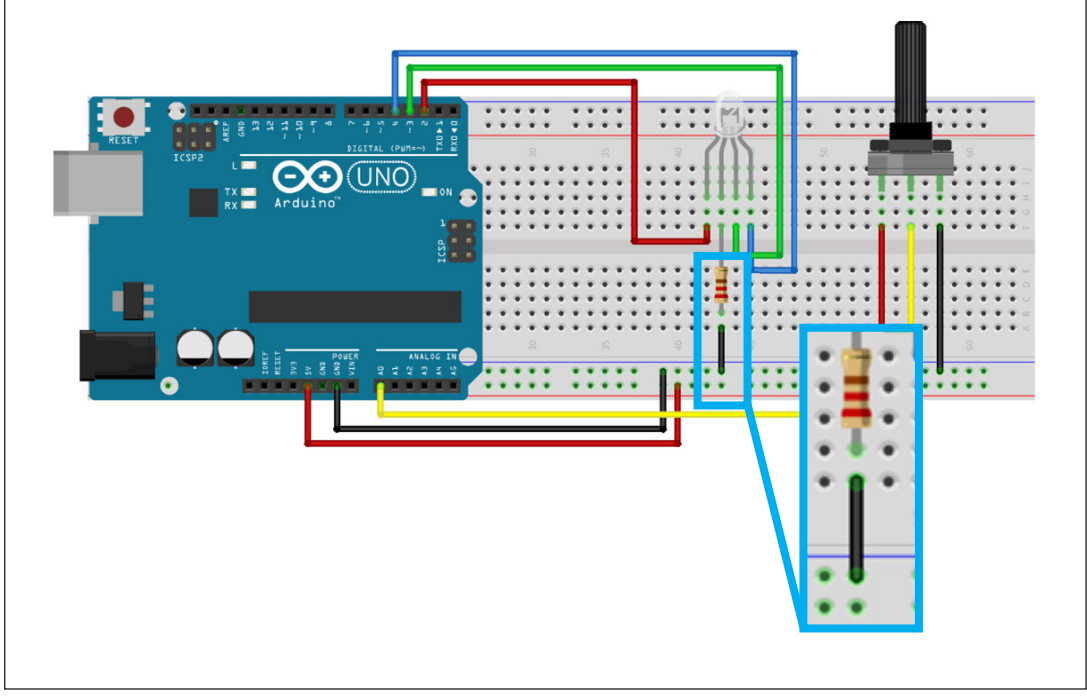

Fonte: Fritzing

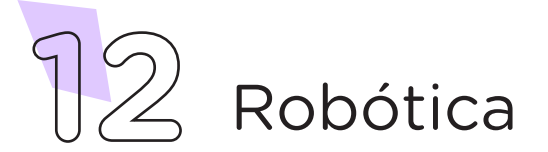

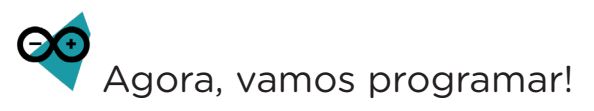

Com os componentes eletrônicos montados, vamos programar, por codificação e por blocos, o acendimento do LED RGB e seu controle pelo Potenciômetro.

#### i. Linguagem de programação por código

Para iniciar a programação, conecte a placa Arduino ao computador, através de um cabo USB, para que ocorra a comunicação entre a placa microcontroladora e o software Arduino IDE.

No software IDE, escreva ou copie e cole o código-fonte de programação, lendo com atenção os comentários da programação e atentando-se à variável que define se a programação será aplicada ao modelo de LED RGB ânodo comum ou cátodo comum, conforme apresentado no quadro 01:

Quadro 1 – Código-fonte da programação na linguagem do Arduino (Wiring)

```
*/
/* Aula 25 - LED RGB
/* Programação: Alternando as cores do LED RGB através
                                                   */
/* do sensor potenciômetro.
                                                   */
                                                   */
/*
/*
                   ATENCÃO!
                                                   */
/* Nas linhas 13 ou 14 deste código, você deverá informar*/
/* se o LED RGB utilizado é ânodo comum ou cátodo
/* comum para o correto funcionamento deste protótipo
                                                  */
/* descomentando a linha correspondente ao seu LED RGB. */
// char modelo[] = "Ânodo Comum";
// char modelo[] = "Cátodo Comum";
/* Define o pino analógico A0 para o potenciômetro.
                                                  */
int Pin_pot = A0;
/* Variável que armazenará os dados do potenciômetro.
                                                  */
int Pot = 0;
/* Define o pino digital 2 para o LED Vermelho.
                                                  */
int Led_R = 2;
/* Define o pino digital 3 para o LED Verde.
                                                  */
int Led G = 3;
/* Define o pino digital 4 para o LED Azul.
int Led B = 4;
                                                   */
/* Variáveis para controle dos LEDs.
int ligar;
int desligar;
```

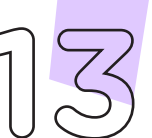

Robótica

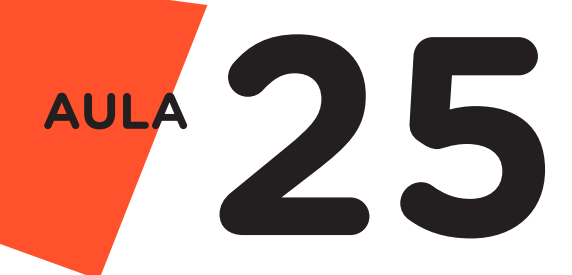

```
void setup() {
  /* Define o pino Led_R como SAÍDA.
                                                          */
  pinMode(Led_R, OUTPUT);
  /* Define o pino Led G como SAÍDA.
                                                          */
  pinMode(Led_G, OUTPUT);
                                                          */
  /* Define o pino Led_B como SAÍDA.
  pinMode(Led_B, OUTPUT);
  /* Rotina que verifica o tipo de LED RGB utilizado e
                                                          */
  /* adequa os parâmetros para ligar e desligar o LED. */
  if (modelo[0] != 'C') {
    ligar = 0;
    desligar = 1;
  } else {
    ligar = 1;
    desligar = 0;
  }
  /* Inicia com os LEDs desligados.
                                                           */
  digitalWrite(Led_R, desligar);
  digitalWrite(Led_G, desligar);
  digitalWrite(Led_B, desligar);
}
void loop() {
  /* Armazena os dados do potenciômetro na variável Pot. */
  Pot = analogRead(Pin_pot);
  /* Se Pot estiver entre 0 e 341, faça...
                                                           */
  if (Pot >= 0 && Pot <= 341) {
    /* Ligue o LED Vermelho.
                                                           */
    digitalWrite(Led_R, ligar);
                                                           */
   /* Senão...
  } else {
    /* Desligue o LED Vermelho.
                                                           */
    digitalWrite(Led R, desligar);
  }
  /* Se Pot estiver entre 342 e 682, faça...
                                                           */
  if (Pot >= 342 && Pot <= 682) {
    /* Ligue o LED Verde.
                                                           */
    digitalWrite(Led_G, ligar);
   /* Senão...
                                                           */
  } else {
    /* Desligue o LED Verde.
                                                           */
    digitalWrite(Led_G, desligar);
  }
```

**T Robótica** 

```
/* Se Pot estiver entre 686 e 1023, faça... */
if (Pot >= 683 && Pot <= 1023) {
    /* Ligue o LED Azul. */
    digitalWrite(Led_B, ligar);
    /* Senão... */
} else {
    /* Desligue o LED Azul. */
    digitalWrite(Led_B, desligar);
    }
}</pre>
```

Com o código-fonte inserido no Arduino IDE, compile o programa pressionando o botão **Verify** (botão com sinal de tique) para verificar se não há erros de sintaxe. Estando o código correto, o próximo passo é realizar a transferência do programa para o Arduino. Para tal, pressione o botão **Upload** (botão com uma seta apontando para a direita).

Após a transferência do programa para o Arduino, as cores do LED RGB (vermelha, verde e azul) podem ser alternadas através do giro do eixo do Potenciômetro.

#### ii. Linguagem de programação por blocos

Outra forma de programar o controle do LED RGB, através do Potenciômetro, é por meio da linguagem de programação que utiliza blocos de funções prontas, os quais representam comandos de programação. Para isso, vamos utilizar o software mBlock.

Para conectar o mBlock ao Arduino, você deve clicar no ícone Adicionar, localizado no campo **Dispositivos**, e selecionar o Arduino, na biblioteca de dispositivos do mBlock, clicando, na sequência, no botão **OK**.

Uma vez selecionado, o Arduino Uno é visualizado no campo **Dispositivos** do mBlock e já é possível iniciar a programação em blocos.

Nesta programação, utilizaremos variáveis que auxiliarão na estrutura do nosso programa (para recordar como criar uma variável, consulte a **Aula 05 - Softwares Arduino IDE e mBlock**).

Monte os blocos, arrastando e soltando, de acordo com a programação de funcionamento para controlar o LED RGB através do Potenciômetro, como mostra a figura 11.

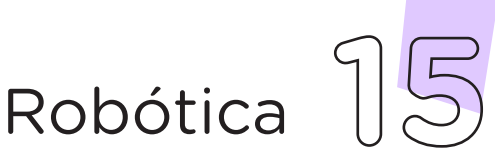

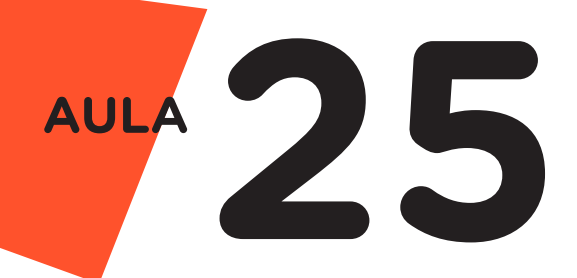

**Atenção!** No segundo bloco informe o modelo do LED RGB utilizado no seu protótipo (O para ânodo comum ou 1 para cátodo comum).

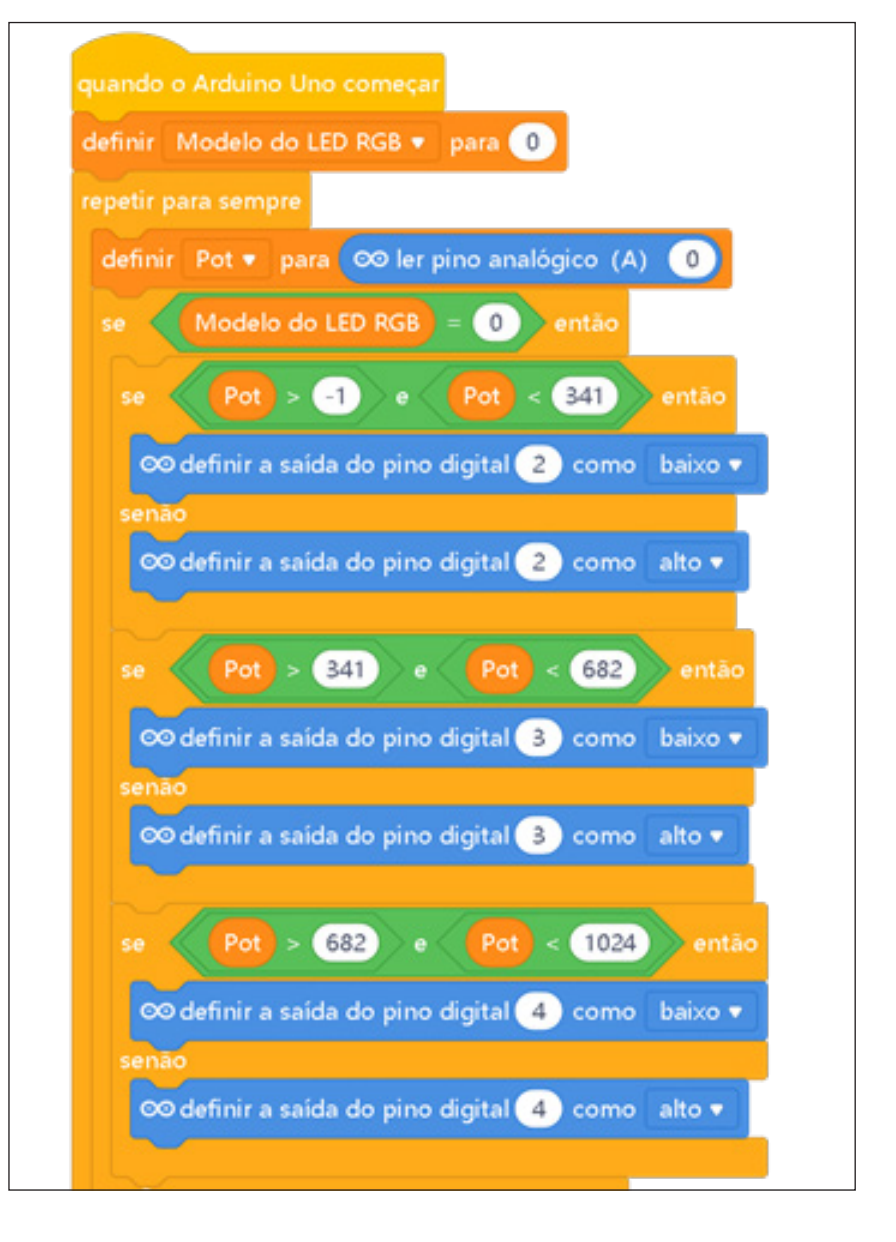

Figura 11 - Programação em blocos para controle do LED RGB

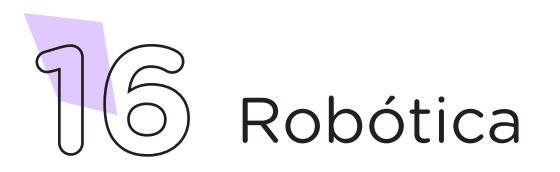

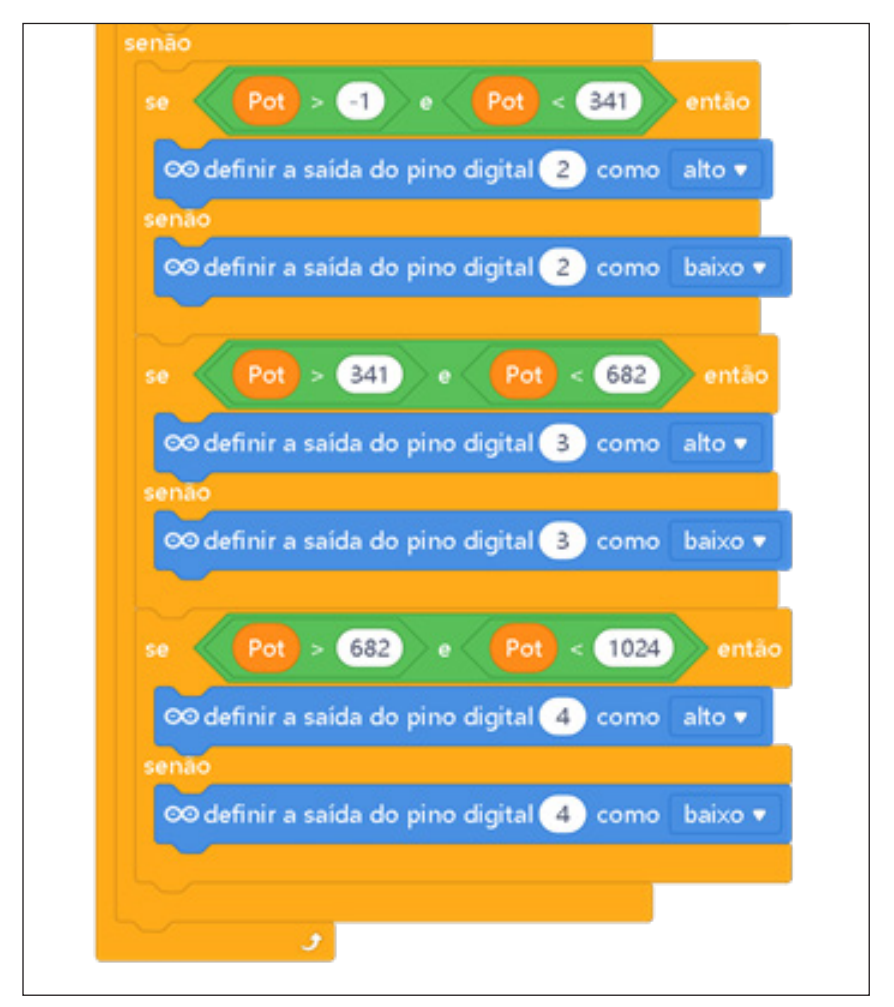

Fonte: mBlock

Assim que os blocos estiverem montados, clique no botão **Conectar** para iniciar a comunicação entre o software mBlock com a placa de Arduino Uno. Ao clicar sobre o botão **Conectar**, aparecerá um *Tooltip* solicitando a confirmação da conexão entre os dois dispositivos.

Uma vez realizada a conexão entre os dispositivos, será ativado, na interface do mBlock, o botão **Upload**. Ao clicar neste botão, o software irá verificar se não há erros na estrutura do programa e, então, compilará para enviar o programa à placa Arduino.

Com a transferência do código para o dispositivo Arduino Uno, inicia-se o funcionamento do projeto: agora, as cores do LED RGB (vermelha, verde e azul) podem ser alternadas através do giro do eixo do Potenciômetro.

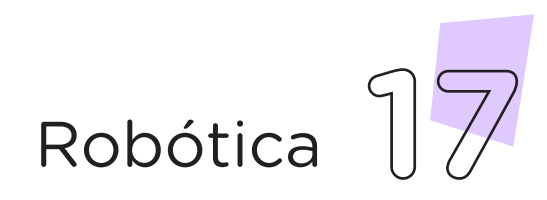

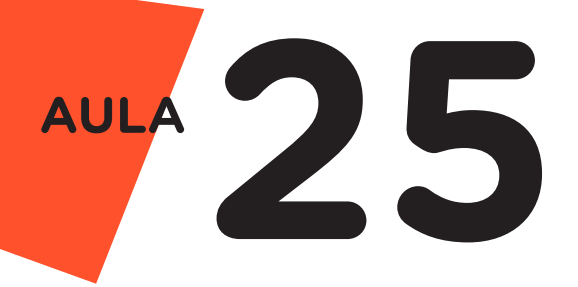

Desafios:

I. Que tal modificar essa programação e criar um efeito de transição entre as cores? Ao iniciar o giro do eixo do Potenciômetro, o LED RGB gradativamente acende, em uma dada cor, até seu valor máximo; na sequência, diminui até apagar, e então, inicia o acendimento gradativo da próxima cor – e assim, sucessivamente, passando pelas três cores até o final do giro do eixo.

**II.** Que tal alterar a programação para controlar, através do Potenciômetro, diferentes efeitos com o LED, observando e testando os resultados obtidos?

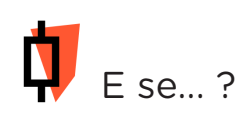

Robótica

**i.** Os pinos do LED RGB estiverem com o mesmo comprimento, como identificar o ânodo ou cátodo comum?

**1.** Observe o interior da capsula do LED RGB: a maior pastilha interna de material semicondutor corresponderá ao ânodo ou cátodo comum, enquanto as menores a cada uma das cores RGB.

ii.Caso o projeto não funcione, se atente a alguns dos possíveis erros:

**1.** Verifique se os jumpers estão na mesma coluna dos terminais dos componentes, fazendo assim a conexão;

**2.** Verifique se os jumpers estão ligados nos pinos corretos no Arduino;

**3.** Verifique se o LED não está conectado de modo invertido;

**4.** Teste a integridade do LED RGB, inserindo o terminal negativo na porta GND e, para a conferência de cada cor, repita o teste inserindo cada terminal positivo diretamente na porta 13, com o Arduino desligado. Ao ligá-lo, o LED deverá piscar 3 vezes.

**5**. Verifique se a programação está adequada a cada porta digital e ao modelo do LED RGB – ânodo comum ou cátodo comum.

## 3. Feedback e Finalização (15min):

**a.** Confira, compartilhando seu projeto com os demais colegas, se o objetivo foi alcançado.

**b.** Analise seu projeto desenvolvido, de modo a atender aos requisitos para controlar o acendimento do LED RGB e alternar cores com o giro do eixo do Potenciômetro.

c. Reflita se as seguintes situações ocorreram:

i. Colaboração e Cooperação: você e os membros de sua equipe interagiram entre si, compartilhando ideias que promoveram a aprendizagem e o desenvolvimento deste projeto?

**ii.** Pensamento Crítico e Resolução de Problemas: você conseguiu identificar os problemas, analisar informações e tomar decisões de modo a contribuir para o projeto desenvolvido?

**d.** Reúna todos os componentes utilizados nesta aula e os organize novamente, junto aos demais, no kit de robótica.

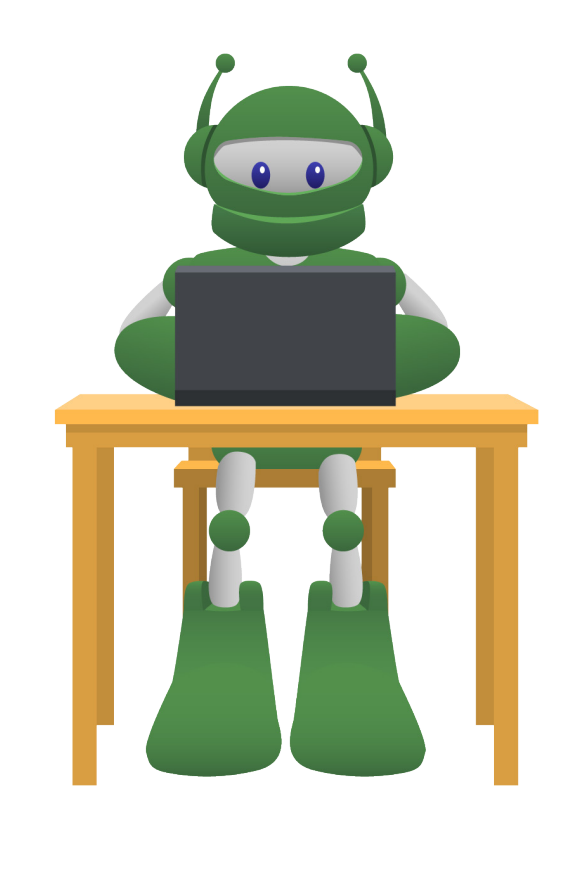

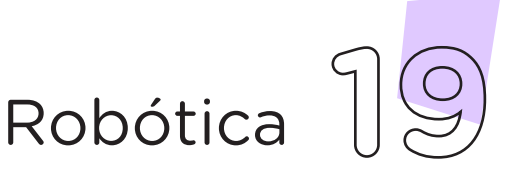

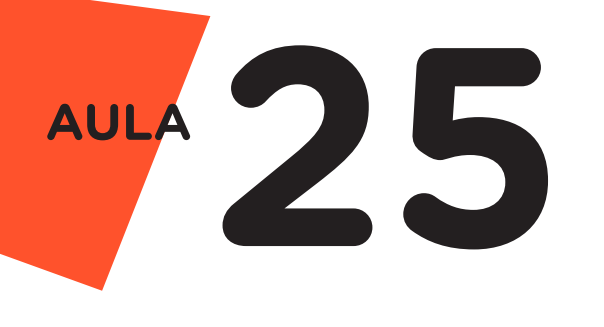

**Videotutorial** 

Com o intuito de auxiliar na montagem e na programação desta aula, apresentamos um videotutorial, disponível em:

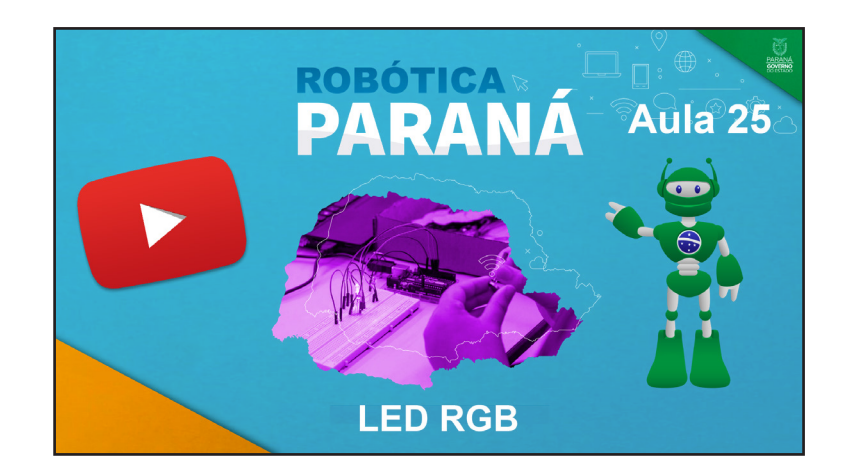

https://rebrand.ly/a25robotica

Acesse, também, pelo QRCode:

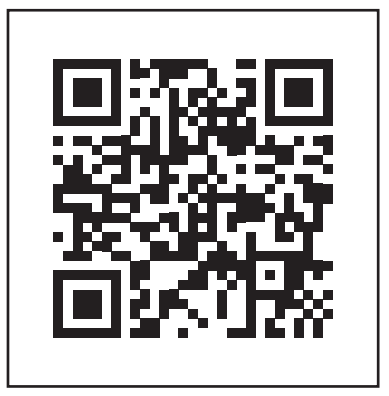

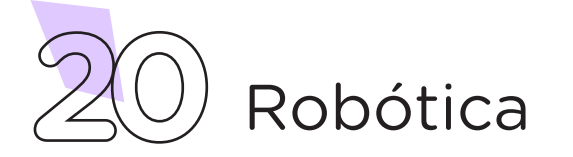

# DIRETORIA DE TECNOLOGIAS E INOVAÇÃO (DTI) COORDENAÇÃO DE TECNOLOGIAS EDUCACIONAIS (CTE)

# **EQUIPE ROBÓTICA PARANÁ**

Adilson Carlos Batista Cleiton Rosa Darice Alessandra Deckmann Zanardini Edna do Rocio Becker Marcelo Gasparin Michelle dos Santos Ricardo Hasper Roberto Carlos Rodrigues Simone Sinara de Souza

Os materiais, aulas e projetos da "Robótica Paraná", foram produzidos pela Coordenação de Tecnologias Educacionais (CTE), da Diretoria de Tecnologia e Inovação (DTI), da Secretaria de Estado da Educação e do Esporte do Paraná (Seed), com o objetivo de subsidiar as práticas docentes com os estudantes por meio da Robótica.

Este material foi produzido para uso didático-pedagógico exclusivo em sala de aula.

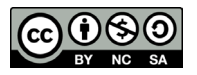

Este trabalho está licenciado com uma Licença Creative Commons – CC BY-NC-SA <u>Atribuição - NãoComercial - Compartilhalgual 4.0</u>

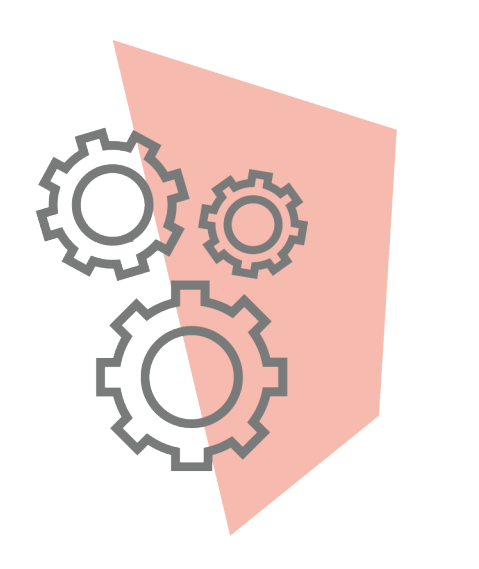

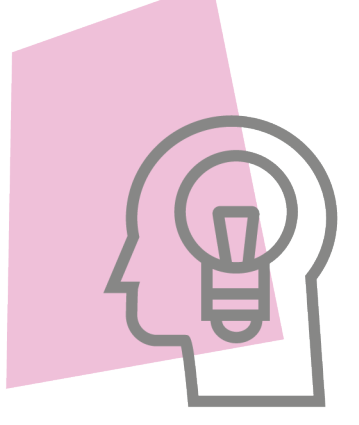

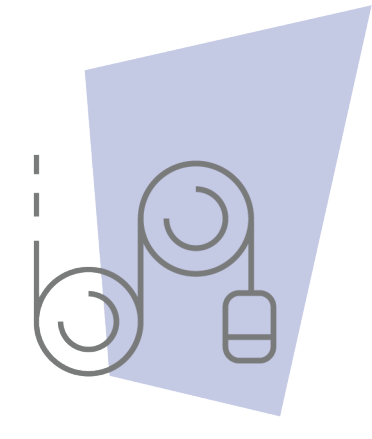

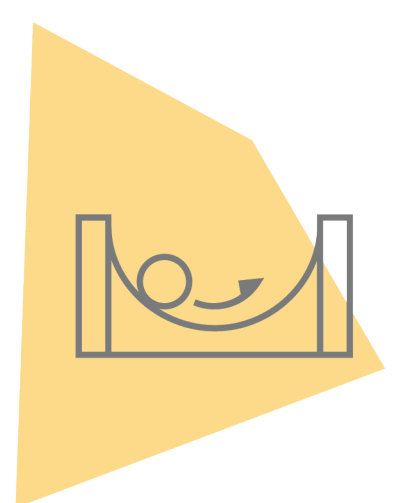

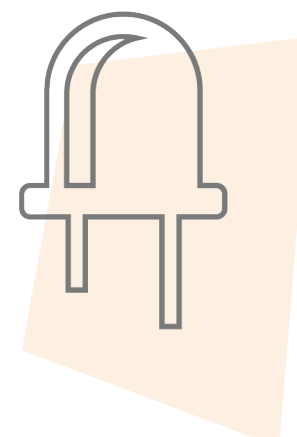

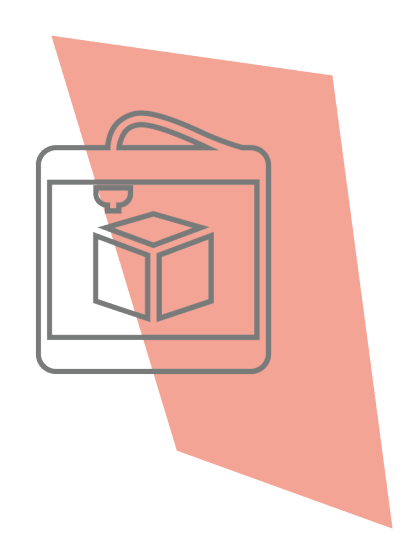

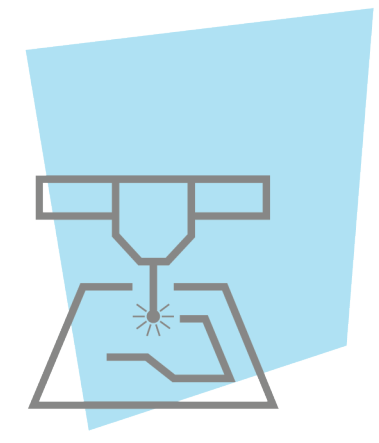

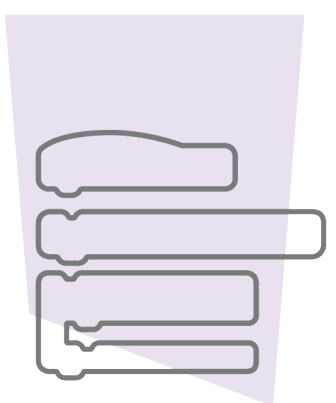

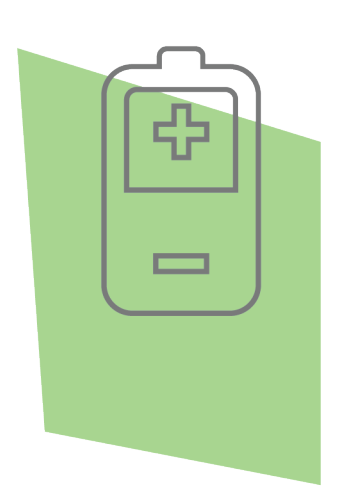

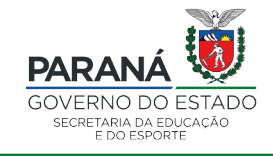

DTI - DIRETORIA DE TECNOLOGIA E INOVAÇÃO